To access CDP Portal go to: http://cdpmembers.com/

Click on *I am a member but do not have a password*California Democratic Party
Member Sign In
Email
Password
Sign in
Forgot Password Lam a member but do not have a password
The CDP Member Portal is for DSCC and Caucus members
only. For more information to become a member click here

When you see this screen enter your email address that this email was sent to then click *Submit*. If you get a message saying the email can't be found please contact the office at 916-442-5707.

| Forgot password     |
|---------------------|
| youremail@gmail.com |
|                     |
| Submit              |

Next check your email. The email should look like this. Click the blue link in the email to reset your password.

CDP Membership Portal New Sign Up Inbox ×
PDI Support <NoReply@politicaldata.com>
to me 
Hello Thank you for signing up for a new CDP Membership Account. Please click this link to set up your password and gain access to the system.
Sincerely,
The PDI Team

You will be taken to a web page where you will be asked to enter your password twice. Once you enter your password twice click the blue *Reset* button.

| Password Reset    |
|-------------------|
| New Password      |
| Re-enter Password |
| Reset             |

Once you have reset your password click on the CADEM logo at the top of the page to go back to the home page.

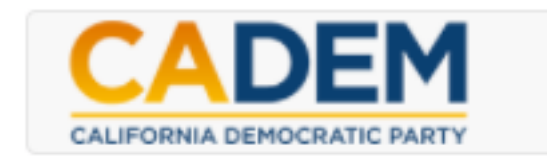

Enter your email address and password that you just reset and click the blue *Sign In* button to log in.

| California Democratic Party<br>Member Sign In |
|-----------------------------------------------|
| Email                                         |
| Password                                      |
| Sign in                                       |

Once you are logged in you will be able to pay your dues.